## คู่มือการใช้งานสำหรับผู้ใช้บริการ

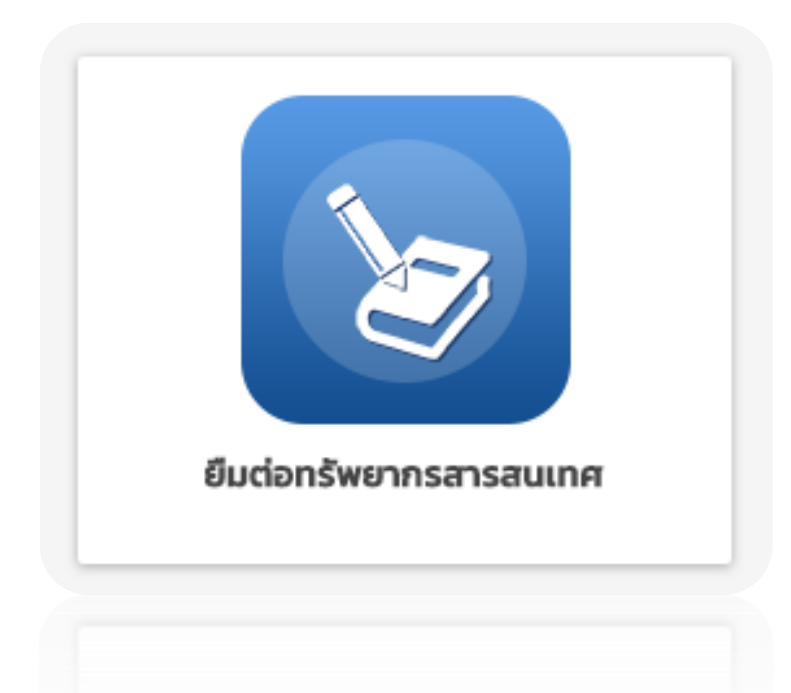

บริการยืมทรัพยากรสารสนเทศต่อออนไลน์

(Renew Online)

สำนักวิทยบริการและเทคโนโลยีสารสนเทศ มหาวิทยาลัยราชภัฏพิบูลสงคราม

## คู่มือการใช้งานบริการยืมทรัพยากรสารสนเทศต่อออนไลน์ (Renew Online)

ขั้นตอนการยืมต่อทรัพยากรสารสนเทศออนไลน์ (renew) เป็นบริการที่ให้สมาชิกห้องสมุด สามารถทำรายการยืมต่อสารสนเทศออนไลน์ผ่านเว็บไซต์ ซึ่งสมาชิกสามารถยืมต่อออนไลน์ได้ 1 ครั้ง เท่านั้น โดยสามารถใช้บริการได้ดังนี้

1. เข้าที่เว็บไซต์สำนักวิทยบริการและเทคโนโลยีสารสนเทศ คลิกเมนู ยืมต่อทรัพยากร สารสนเทศ หรือผ่าน URL : http://catalog-lib.psru.ac.th/opac/member/Login.aspx

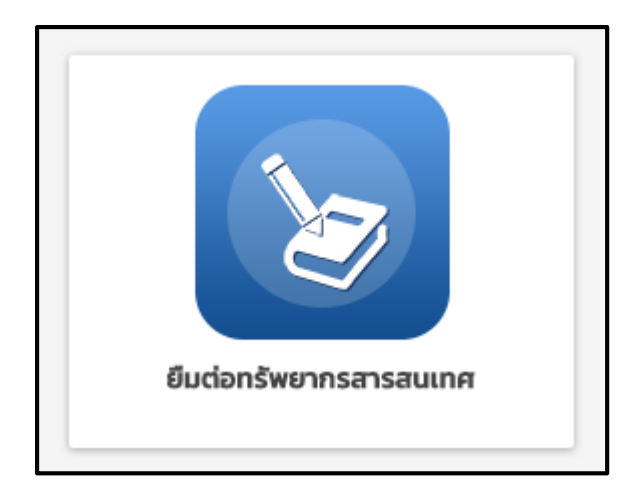

**ภาพที่ 1** เมนูยืมต่อทรัพยากรสารสนเทศ

 2. ป้อนบัญชีผู้ใช้และรหัสผ่านเพื่อเข้าสู่ระบบสมาชิก โดยใช้ชื่อผู้ใช้ (นักศึกษา) เป็นรหัส นักศึกษา (อาจารย์ บุคลากร สมาชิกสมทบ) เป็นรหัสประจำตัวประชาชน 13 หลัก และรหัสผ่านเป็น วันเดือนปีเกิด ถ้าไม่สามารถล็อกอินเข้าสู่ระบบได้ โปรดติดต่อเจ้าหน้าที่เคาน์เตอร์บริการยืม-คืน

|                                       |                                                                                                    |                                                                                                    | languages   & login |              |              |
|---------------------------------------|----------------------------------------------------------------------------------------------------|----------------------------------------------------------------------------------------------------|---------------------|--------------|--------------|
| Pibulsongkram Rajabhat University Lit | nate<br>brary                                                                                                    | HOME ~                                                                                                    | SEARCH ~            | CONTACT US ~ | Q <b>0</b> 8 |
| Pibulsongkram Rajabhat University Li  | Lo      Username      Dassword      Remember Me      dauūrgūgīduasrvīkai rusfaschrigtszusarvī     (arvraf. ; ganna, ganānaunu) dūvrīdatu     ušastūkā shuarnasāsanāusti signuki     ar Telephone number. 0-5526-7224-5     Email līb_pibul@ilve psru ac th | HOME -> Igin Logn an โอยไปซี่อมู่ไป (มักดีกษา) เป็นหรือมักดักษา , กระจำดัวประชายน 13 หลัก และหรือต่านเป็นรัน<br>โปรดติดต่อที่และหม่องรับภิการยื่ม-สืบ | SEAKCH ~            | CUNIACI US V | 3            |
|                                       |                                                                                                    |                                                                                                    |                     |              |              |
| About us                              | Recently News                                                                                                    | Useful Links                                                                                                    | Contact Us          | ;            |              |

**ภาพที่ 2** Log in เข้าสู่ระบบสมาชิก

3. เมื่อเข้าสู่หน้าจอระบบสมาชิก ให้ผู้ใช้งานคลิกเมนู Checked out and duedate ด้านซ้าย เพื่อ ตรวจสอบรายการยืม

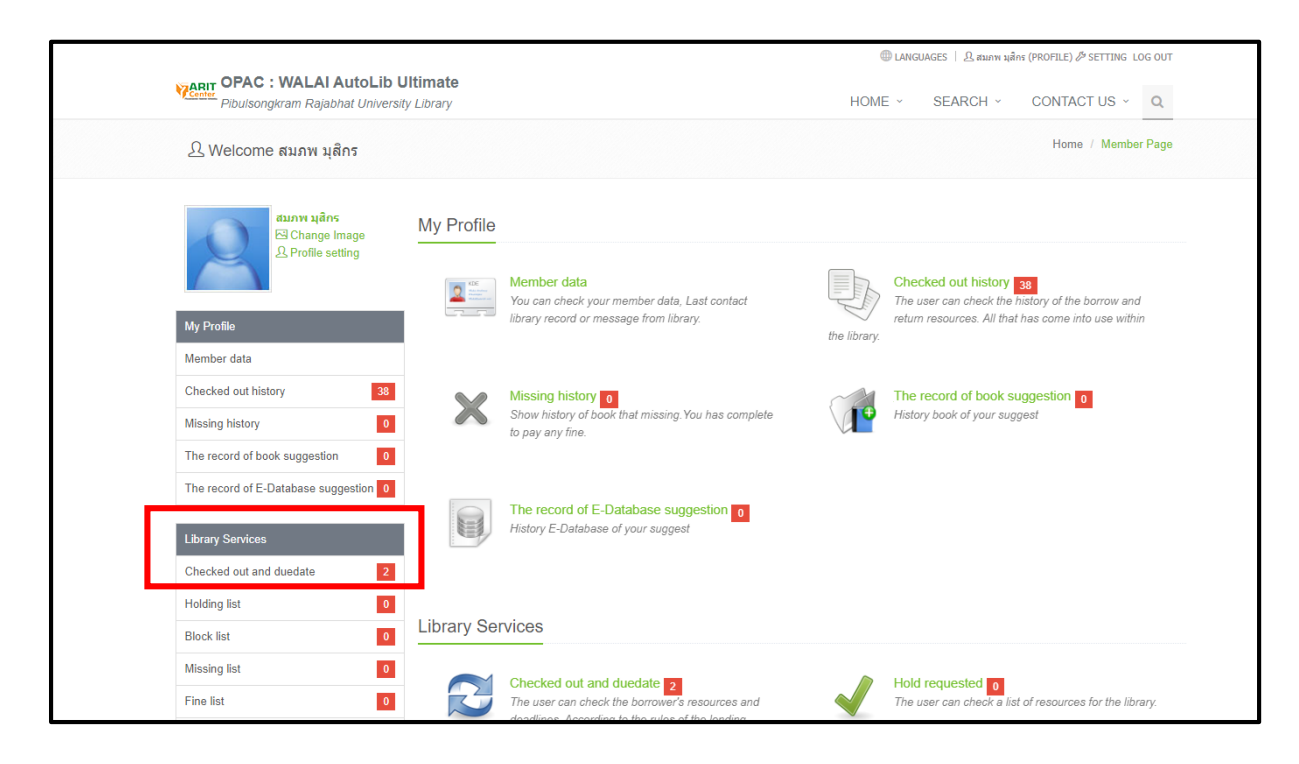

**ภาพที่ 3** Log in หน้าจอระบบสมาชิก

 ระบบจะแสดงรายการยืมทั้งหมด ผู้ใช้สามารถทำเครื่องหมาย ✓ ในช่องทำเครื่องหมาย ด้านหน้ารายการที่ต้องการยืมต่อ จากนั้นกดปุ่ม Renew เพื่อทำการยืมต่อ

| Checked out and duedate               |                                         |              |                                                          |              |  |  |
|---------------------------------------|-----------------------------------------|--------------|----------------------------------------------------------|--------------|--|--|
| My Profile                            |                                         |              |                                                          |              |  |  |
| Member data                           | Found 2 Title Order by Duedate (latest) |              |                                                          |              |  |  |
| Checked out history 40                |                                         |              |                                                          |              |  |  |
| Missing history 0                     | Select all                              | DeSelect all | Renew                                                    |              |  |  |
| The record of book suggestion 0       | #                                       | Barcode      | Title                                                    | Checkout     |  |  |
| The record of E-Database suggestion 0 | 1 🖉                                     | T0211065     | กา วิจัยทางการศึกษา = educatonal research / ไพศาล วรคำ.⊡ | 21 พ.ย. 2562 |  |  |
|                                       | 2 🖉                                     | T0161126     | กลื่มกาสะลอง / เนียรปาดี.                                | 21 พ.ย. 2562 |  |  |
| Library Services                      |                                         |              |                                                          |              |  |  |
| Checked out and duedate 2             | Renew                                   |              |                                                          |              |  |  |
| Holding list 0                        |                                         |              |                                                          |              |  |  |
| Block list 0                          |                                         |              |                                                          |              |  |  |
| Missing list 0                        |                                         |              |                                                          |              |  |  |

**ภาพที่ 4** หน้าจอทำรายการยืมต่อ

 เมื่อทำรายการเสร็จ ระบบจะแสดงข้อความการทำรายการสำเร็จด้านบน และในส่วน จำนวนครั้งการ Renew จะปรากฏตัวเลขที่ท่านได้ทำรายการ (นโยบายการให้บริการยืมต่อผู้ใช้สามารถ ยืมต่อได้เพียง 1 ครั้งเท่านั้น)

| Pibulsongkram Rajabhat University Library           |                                         |                                      | HOME ~                                                   | SEARCH ~     | CONTACT US      | ~ Q        |  |  |
|-----------------------------------------------------|-----------------------------------------|--------------------------------------|----------------------------------------------------------|--------------|-----------------|------------|--|--|
| Checked out and duedate                             |                                         |                                      |                                                          | Home         | / Checked out a | nd duedate |  |  |
| สมภพ บุลิกร<br>เ≊ Change Image<br>L Profile setting | 1. หรัพยา<br>2. หรัพยา                  | กรบาร์โค้ด T0211<br>กรบาร์โค้ด T0161 | 065 ยืมต่อได้<br>126 ยืมต่อได้                           |              |                 | ×          |  |  |
| My Profile                                          | Checke                                  | u out anu u                          | lueudie                                                  |              |                 |            |  |  |
| Member data                                         | Found 2 Title Order by Duedate (latest) |                                      |                                                          |              |                 |            |  |  |
| Checked out history 40                              |                                         |                                      |                                                          |              |                 |            |  |  |
| Missing history 0                                   | Select all                              | DeSelect all                         | Renew                                                    |              | I               |            |  |  |
| The record of book suggestion 0                     | #                                       | Barcode                              | Title                                                    | Checkout     | Duedate         | Renew      |  |  |
| The record of E-Database suggestion 0               | 1 🖉                                     | T0211065                             | การวิจัยทางการศึกษา = educatonal research / ไพศาล วรคำ.⊡ | 21 พ.ย. 2562 | 19 มี.ค. 2563   | 1          |  |  |
| Library Services                                    | 2 🖉                                     | T0161126                             | กลิ่นกาสะลอง / เนียรปาดี.                                | 21 พ.ย. 2562 | 19 มี.ค. 2563   | 1          |  |  |
| Checked out and duedate 2                           | Renew                                   |                                      |                                                          |              |                 |            |  |  |
| Holding list 0                                      |                                         |                                      |                                                          |              |                 |            |  |  |
| Block list 0                                        |                                         |                                      |                                                          |              |                 |            |  |  |
| Missing list 0                                      |                                         |                                      |                                                          |              |                 |            |  |  |

**ภาพที่ 5** หน้าจอทำรายการยืมต่อเสร็จสมบูรณ์